## FAQs

- 1. การเข้าใช้งานระบบ
  - ้สำหรับผู้สนใจทั่วไป ให้เลือกเมนู "สมัครสมาชิก" เพื่อสร้างบัญชีผู้ใช้ใหม่ โดยทางระบบจะสร้าง ٠ รหัสผ่านและส่งกลับไปยังอีเมลที่ท่านระบุไว้
  - สำหรับผู้ขอรับใบอนุญาตใช้สัตว์เพื่องานทางวิทยาศาสตร์- สามารถใช้งานระบบโดยทำการ login โดยใช้ username และ password ชุดเดียวกันกับระบบลงทะเบียนผู้ขอรับใบอนุญาตใช้สัตว์เพื่องาน ทางวิทยาศาสตร์ (หากยังไม่เคยลงทะเบียนในระบบขอรับใบอนุญาตใช้สัตว์ฯ โปรดลงทะเบียนที่ URL: http://thaiiacuc.nrct.go.th ก่อน )
  - หากผู้ใช้งานมีปัญหาเกี่ยวกับบัญชีผู้ใช้ หรือลืม username/password สำหรับการเข้าใช้งาน สามารถ ติดต่อผู้ดูแลระบบลงทะเบียนผู้ขอรับใบอนุญาตใช้สัตว์ฯ โทร 0-2579-8751, 02-5612445 ต่อ 621 หรืออีเมล.....

2.หากต้องการแก้ไขข้อมูลส่วนตัว ต้องทำอย่างไร

 โปรดติดต่อ ผู้ดูแล ระบบลงทะเบียนผู้ขอรับใบอนุญาตใช้สัตว์ฯ โทร 0-2579-8751, 02-5612445 ต่อ 621 หรืออีเม<mark>ล.....</mark>......

<mark>3.</mark> หากลืมรหัสผ่าน ต้อง<mark>ทำ</mark>อย่างไร

- กรรมการวจยแหงง ้สำหรับผู้ส<mark>นใจทั่</mark>วไป – ให้เลือกปุ่ม "ลืมรหัสผ่าน" แล้วกรอกอีเมลในหน้าแบบฟอร์มการลืมรหัสผ่าน <mark>ระบบจะส่งลิงค์</mark>ไปยังอีเมล เพื่อทำการรีเซ็ทรหัสผ่านใหม่ จากนั้นให้สร้างรหัสผ่านใหม่ และยืนยัน <mark>รหัสผ่านใหม่อีกค</mark>รั้ง เมื่อทำกา<mark>รรีเซ็ทรหัสผ่านใหม่เรีย</mark>บร้อยแล้ว ผู้สนใจทั่วไปจะสามารถเข้าสู่ระบบได้ ตามปกติ
- ้สำหรับผู้ขอรับใบอนุญาตใช้สัตว์เพื่องานทางวิทยาศาสตร์– ให้ติดต่อผู้ดูแลระบบลงทะเบียนผู้ขอรับ ้ใบอนุญาตใช้สัตว์ฯ โทร 0-2579-8751, 02-5612445 ต่อ 621 เพื่อทำการรีเซ็ทรหัสผ่านใหม่

4. การใช้งานของผู้สนใจทั่วไป

 เมื่อผู้สนใจทั่วไปสมัครสมาชิก และ log in เข้าระบบแล้ว สามารถเข้าถึงข่าวประชาสัมพันธ์ และศึกษา ้สื่อการเรียนรู้ได้เท่านั้น <u>ไม่สามารถเข้าสู่เมนู "สอบออนไลน์" ได้</u>

5. ขั้นตอนการลงทะเบียนขอรับใบอนุญาตใช้สัตว์เพื่องานทางวิทยาศาสตร์

- ผู้ขอรับใบอนุญาต เข้าระบบลงทะเบียนผู้ขอรับใบอนุญาตใช้สัตว์เพื่องานทางวิทยาศาสตร์ที่ URL: http://thaiiacuc.nrct.go.th
- กรอกข้อมูลตามแบบคำขอรับใบอนุญาตฯ พร้อมแนบเอกสารหลักฐานในระบบ
- 6. ขั้นตอนการศึกษาสื่อการเรียนรู้และสอบออนไลน์สำหรับผู้ขอรับใบอนุญาตใช้สัตว์

- login โดยใช้ username และ password ชุดเดียวกันกับระบบลงทะเบียนผู้ขอรับใบอนุญาตใช้สัตว์ เพื่องานทางวิทยาศาสตร์ เพื่อเข้าใช้งานระบบ
- เลือกเมนู "สื่อการเรียนรู้" เพื่อเข้าศึกษาบทเรียนทั้ง 7 หัวข้อ โดยสามารถเลือกศึกษาหัวข้อเรื่องใดก่อน ก็ได้
- เลือกเมนู "สอบออนไลน์" เพื่อทำการสอบออนไลน์ โดยผู้สอบสามารถเลือกสอบหัวข้อเรื่องใดก่อนก็ได้ และมีระยะเวลาในการทำข้อสอบไม่เกิน 60 วัน นับตั้งแต่วันที่ Login เข้าระบบการจัดการการเรียนรู้ และการสอบออนไลน์สำหรับผู้ขอรับใบอนุญาตใช้สัตว์เพื่องานทางวิทยาศาสตร์ ครั้งแรก
- ผู้สอบต้องทำข้อสอบถูกหมดทุกข้อ ทั้งหมด 7 หัวข้อ จึงจะถือว่าสอบผ่าน และได้รับประกาศนียบัตร

7. การพิมพ์ใบประกาศนียบัตร

 เมื่อผู้ขอรับใบอนุญาตใช้สัตว์สอบผ่านครบทั้ง 7 หัวข้อ ให้เลือกปุ่มพิมพ์ใบประกาศนียบัตร เพื่อพิมพ์ใบ ประกาศนียบัตร และสามารถบันทึกเป็นไฟล์ pdf ได้

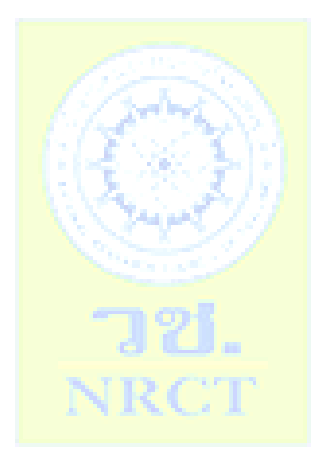

## สำนักงาน กณะกรรมการวิจัยแห่งชาติ National Research Council of Thailand